# 地下水揚水量報告 電子申請サービス 入力手順

### 環境保全温暖化対策課

#### ①手続き申込

| なれ          | がの電子申請サービス(長野市)     | <ul><li>ログイン</li><li>利用者登録</li></ul> |
|-------------|---------------------|--------------------------------------|
| > 手続き申込 > 申 | 込內容照会 > 職責署名検証      |                                      |
|             | 手続き申込               |                                      |
| 利用者ログイン     |                     |                                      |
| 手続き名        | 地下水場水量報告2(test)     |                                      |
| 受付時期        | 2021年12月31日12時00分 ~ |                                      |
|             | 利用者登録せずに申し込む方はこちら>  | クリック                                 |
|             | 利用者登                | 録される方はこちら                            |

### ②利用規約への同意

|                                                                                   | 本手続きでは、ブラウザから投稿元のIPアドレス等を取得します。                                                                                                    |
|-----------------------------------------------------------------------------------|----------------------------------------------------------------------------------------------------|
|                                                                                   | 本サービ人を運用する構成団体(長野県及ひ長野県内の市町村)は、<br>取得した投稿元のIDアドレス、その他参考となる事項を警察等の                                                                                                  |
|                                                                                   | 法的機関へ提供する場合があります。                                                                                                    |
|                                                                                   |                                                                                                    |
| <利田相約>                                                                            |                                                                                                    |
| ながの電子申請サービス                                                                       | 利用規約                                                                                                    |
|                                                                                   |                                                                                                    |
| この規約は、ながの電気                                                                       | 子申請サービス(以下「本サービス」といいます。)を利用して長野県、長野県内の市町村及び長野県市町村自治振興                                                                                                    |
| 組合(以下「構成団体」。                                                                      | といいます。)に対し、インターネットを通じて申請・届出及び講座・イベント申込みを行う場合の手続について必要                                                                                                    |
| な事項を定めるものです。                                                                      | 8                                                                                                    |
| 2 運営                                                                              |                                                                                                    |
| 本サービスの運営は、                                                                        | 長野県市町村自治振興組合が行います。                                                                                                    |
| 3 利用規約の同意                                                                         |                                                                                                    |
|                                                                                   | 申請・届出等手続を行うためには、この規約に同意していただくことが必要です。このことを前提に、構成団体は本                                                                                                    |
| 本サービスを利用して                                                                        | 本サービスをご利用されに方は、この規制に同意されにものとみなします。何らかの理由によりこの規制に同意するこ                                                                                                    |
| 本サービスを利用して<br>サービスを提供します。<br>とができない坦今け、オ                                          | サービスをプ利用いただくことができません。など、明智のみについても、この規範に同音されたものとみなします                                                                                                    |
| 本サービスを利用して!<br>サービスを提供します。2<br>とポテキかい坦全は オー                                       | サービフタブ利用いただくことができません。かお、問題のみについても、この報約に同意されたものとみかします<br>しい力することにことり、この説明に同音いただけたものとみかします                                                                           |
| 本サービスを利用して<br>サービスを提供します。<br>とができたいほんけます。<br>「同意する」ボタンをクリ<br>登録した情報は当サービス         | - <del>出ービスをご利用いただくことができません。なお、問題のみについてキーこの間約に同意されたキのとみかします。</del><br>リックすることにより、この説明に同意いただけたものとみなします。<br>ス内でのみ利用するものであり、他への転用・闘売は一切行いません。                         |
| 本サービスを利用して<br>サービスを提供します。<br>とがでまかいほんけます。<br>「同意する」ボタンをクリ<br>登録した情報は当サービス         | - <del>11-ビスをご利用いただくことができません。なお、問題のみについてよっての期約に同喜されたものとみかします。</del><br>リックすることにより、この説明に同意いただけたものとみなします。<br>ス内でのみ利用するものであり、他への転用・開示は一切行いません 。                       |
| 本サービスを利用して<br>サービスを提供します。:<br><u>ナガでまかい現合け</u> ます<br>「同意する」ボタンをクリ<br>登録した情報は当サービス | 34-ビスタブ利用いただくことができません。かお 問題のみについてよ この規約に同意されたものとみなします。<br>リックすることにより、この説明に同意いただけたものとみなします。<br>ス内でのみ利用するものであり、他への転用・開示は一切行いません。<br>上記をご理解いただけましたら、同意して進んでください。 クリック |

# ③利用者 ID 登録

| 連絡がとれる             | メールアドレスを入力してく<br>しましたら、アドレスに用いた。 | ださい。<br>は画面のUPLを記載したメールを             | メミレキオ           |              |              |
|--------------------|----------------------------------|--------------------------------------|-----------------|--------------|--------------|
| URLにアクセ            | スし、残りの情報を入力して                    | 登録を完了させてください。                        |                 |              |              |
| また、迷惑メー            | ール対策等を行っている場合                    | には、「city-nagano-nagano@              | s-kantan.com    | 」からのメール受信が可能 | 能な設定に変更してくださ |
| 上記の対策を             | 示っても、申込画面のURLを                   | 記載したメールが返信されて来ない                     | い場合には、別の        | メールアドレスを使用し  | て申込を行ってください。 |
| なお、送信元(<br>最後に、携帯: | Dメールアドレスに返信して<br>Listのメールでは、初期設定 | も問い合わせには対応できません。<br>でURLリンク付きメールを拒否す | る設定をされてい        | る場合がございますので、 | その場合も同様にメール受 |
| 信が可能な設定            | 記に変更してください。                      | CONTRACT MELENT                      | Same e e to e v |              |              |
|                    |                                  |                                      |                 |              |              |
| 手続きはPCの            | かに対応しています。                       |                                      |                 |              |              |
| 海奴生ノ               | ールフドレフたユ                         | カレアノださい 必須                           | -               | トマン ルマ       | いしっのすも       |
| 建和元人               | -107 - 10 / 2 /                  | JUCNEEN 30%                          |                 | 電子メールノ       | ドレスの人力       |
| kanhvo@            | rity nagano la in                |                                      |                 |              |              |
| Kunkyo@            | ary.nagano.ig.jp                 |                                      |                 |              |              |
|                    |                                  | 辺田) たし カリ アノゼ                        | +11 2/5         |              |              |
| 海ヶケノ               | 171.7 /15                        |                                      | CVI 2022        |              |              |
| 連絡先メ               | ールアドレス(確                         |                                      |                 |              |              |
| 連絡先メ               | ールアドレス (確                        |                                      | _               |              |              |

入力した電子メールアドレスに入力フォームの URL が送信されます。

# ④入力

| 地下水棉水量報告入カフォーム                                                      |  |  |
|---------------------------------------------------------------------|--|--|
| 入力されている方の氏名 入力されている方の氏名 ※氏:名:名:名:名:名:名:名:名:名:名:名:名:名:名:名:名:名:名:名:名: |  |  |
| 入力されている方の連絡先を入力してください。<br>入力別()012~345-6783は0123456783と入力<br>※      |  |  |
| 例:長野市大字 <b>號</b> 說過町1613番地<br>※                                     |  |  |
| 名称 例:長野市役所株式会社                                                      |  |  |
| 代表考氏名 // 代表取締役 長野大郎                                                 |  |  |
| 例:005-224-6034<br>売話番号 入力例:012-345-6789または 0123456783と入力<br>※       |  |  |
| 工場または事業場の名称 例:長野市役所性式会社<br>★                                        |  |  |
|                                                                     |  |  |
| 場小設備又は井戸の設置場所 ♥:井戸の所在地 ┣:井戸の所在地 ■                                   |  |  |

※印の入力必須部分は省略できません。

⑤申し込み確認

|   | 所在地<br>名称<br>代表者氏名<br>電話番号 | 長野市大字築覚録町1613<br>長野市役所株式会社<br>代表取締役 長野太郎<br>0123456789 | ₩      |                                        |           |
|---|----------------------------|--------------------------------------------------------|--------|----------------------------------------|-----------|
|   | 工場または事業場                   | の名称                                                    | 長野市役所有 | 转式会社                                   |           |
|   | 揚水設備又は井戸                   | の名称又は番号                                                | 井戸No-1 |                                        |           |
|   | 揚水設備又は井戸                   | の設置場所                                                  | 敖地内    |                                        |           |
| - | 年間揚水重(立方                   | メートル)                                                  | 200    |                                        |           |
|   |                            |                                                        |        |                                        |           |
|   | 地下水揚水重記録                   | 海                                                      |        | 令和3年4月1日から 令和4年                        | 最終確認後クリック |
|   | <<br>**P                   | 入力へ戻る<br>DFファイルは一度パ                                    |        | 申込む<br>申込む<br>存してから開くようにしてください。<br>出力中 |           |

PDF 出力をクリックすると、入力した情報が PDF ファイルで印刷されます。

⑥申込完了

| 也下水揚水量報告への                     | )御協力ありがとうございました。                                                                                |
|--------------------------------|-------------------------------------------------------------------------------------------------|
|                                | 下記の整理番号 とパスワード を記載したメールを送信しました。                                                                 |
|                                | メールアドレスが誤っていたり、フィルタ等を設定されている場合、<br>メールが届かない可能性がございます。                                           |
| 整理番号                           |                                                                                                 |
| パスワード                          |                                                                                                 |
| 理番号 とパスワ<br>にパスワードは<br>お、内容に不備 | ードは、今後申込状況を確認する際に必要となる大切な番号です。<br>他人に知られないように保管してください。<br>がある場合は別途メール、または、お電話にてご連絡を差し上げる事があります。 |
|                                | 一覧へ戻る                                                                                           |
|                                | ※PDFファイルは一度パソコンに保存してから開くようにしてください。                                                              |
|                                |                                                                                                 |

この画面が表示されれば手続き終了となります。不明な点がある場合はこちらからご連絡する場合がございます。